#### 一.憑證申請

1. 桌面點選致勝 AP

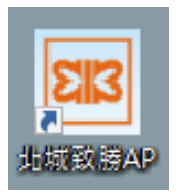

### 2. 點選「憑證工具」

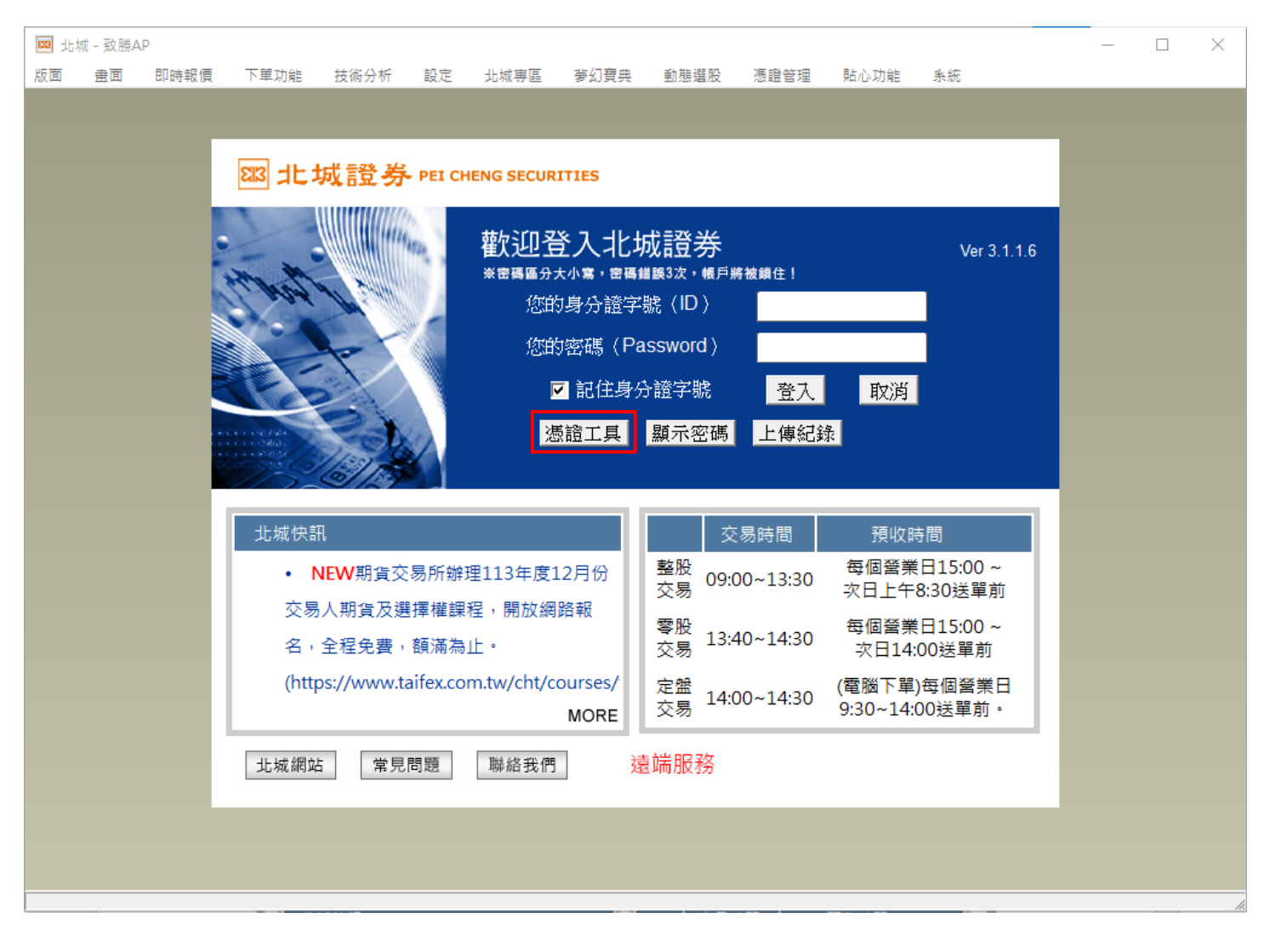

3. 輸入身分證字號及登入密碼後 → 點選「登入」

| 🙀 北城證券軟體憑證工具 1.0.24.1126     |                                                                                       | ×    |
|------------------------------|---------------------------------------------------------------------------------------|------|
| と認また<br>BEI CHENG SECURITIES | 歡迎使用北城證券軟體憑證工具,請輸入您的身分證字號與密碼         身分證字號:         登入密碼:         □ 顯示密碼明文         登入 |      |
|                              | 憑證註冊狀態(主機端)                                                                           | ŧ    |
| 憑證匯入                         | 使用者姓名                                                                                 |      |
| 憑證匯出(備份)                     |                                                                                       | -    |
| 系統環境檢測                       | 憑證效期(終止)                                                                              | 4462 |
| 操作說明                         | 憑證狀態(主機端):                                                                            | 2    |
| 登出                           | 此台電腦憑證狀態(客戶端) (0/0)                                                                   | ~    |
|                              | 使用者姓名                                                                                 | F    |
|                              | 憑證效期(開始)                                                                              |      |
|                              | <ul> <li>憑證效期(終止)</li> <li>憑證狀態(客戶端):</li> <li>您可以進行: 無</li> </ul>                    | ~    |

4. 點選下方「申請」

| 🔄 北城證券軟體憑證工具 1.0.22.427 |                                       |                                                     | ×     |
|-------------------------|---------------------------------------|-----------------------------------------------------|-------|
|                         | 歡迎使用北城證券軟體憑證□                         | 具,請輸入您的身分證字號與密碼                                     |       |
| 邸券                      | 身分證字號:                                |                                                     |       |
| PEI CHENG SECURITIES    | 登入密碼:                                 |                                                     |       |
|                         | □ 顯示密碼                                | 明文 登入                                               |       |
|                         | 身分驗證成功,請依照下方                          | 透證狀態進行下一步動作                                         |       |
| 憑證查詢與申請                 | 憑證註冊狀態(主機端)                           |                                                     |       |
| 憑證匯入                    | 使用者姓名                                 |                                                     |       |
| 憑證匯出(備份)                | 憑證序號<br>2月2835月1月1月14~2               |                                                     |       |
| 系統環境檢測                  | ///////////////////////////////////// |                                                     |       |
| 操作說明                    |                                       |                                                     |       |
|                         | 小                                     | 21/1                                                | <br>\ |
|                         |                                       |                                                     |       |
|                         |                                       | -00-MTK01::IP00<br>56DC7781868E1E9ECAD6096512717893 | _     |
|                         | 憑證效期(開始)                              | 2023-12-13 12:53:26.0                               |       |
|                         | 憑證效期(終止)                              | 2024-12-13 23:59:59.0                               |       |
|                         | *此台電腦瀏覽器,查                            | 至無您有效憑證                                             |       |
|                         | 憑證狀態(客戶端): 🧃                          | · · · · · · · · · · · · · · · · · · ·               | ~     |
|                         | 您可以進行: 申請                             |                                                     |       |

5. 點選「發送驗證碼」

| ч. |                                                                                                    |  |
|----|----------------------------------------------------------------------------------------------------|--|
| L  | ×                                                                                                    |  |
| L  | 7750-                                                                                                    |  |
| E  | 發送驗證碼                                                                                                    |  |
| ħ  | 請輸入驗證碼: (180秒)                                                                                                    |  |
| ÿ  | 申請憑證                                                                                                    |  |
|    | 1、未綁定手機請臨櫃辦理。                                                                                                    |  |
|    | 2、可於北城與區變更手機號碼。<br>3、所輸入的資料驗證無誤,將發送OTP驗證碼,請輸入手機簡訊驗證碼。<br>4、如您未於3分鐘收到驗證碼,請點選[發送驗證碼]按鈕。<br>5、申請「拒收企業簡訊」或手機安裝攔截簡訊APP(如:whoscall),有可能自動<br>封鎖或攔截本系統所發送之簡訊,導致驗證碼簡訊無法正常接收。 |  |

6. 顯示驗證碼發送成功後 → 點選「確定」

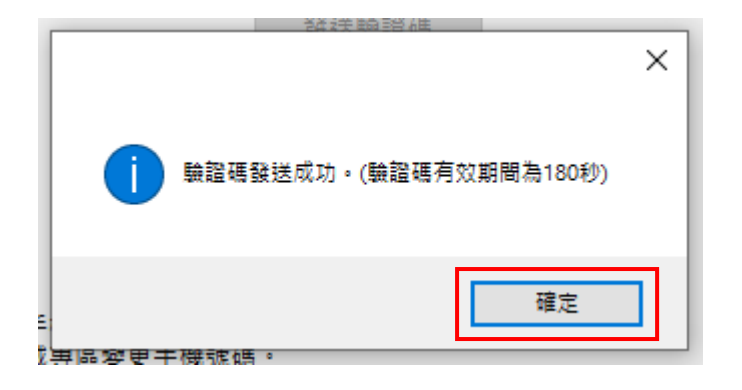

7. 手機收簡訊(6 位數字驗證碼)

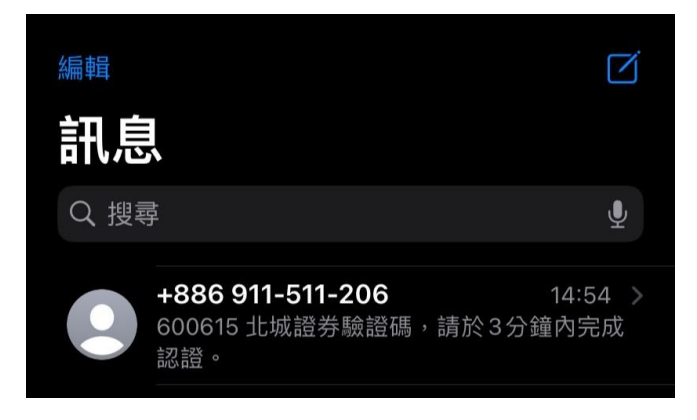

8. 電腦輸入手機收到的6位驗證碼後 → 點選「申請憑證」

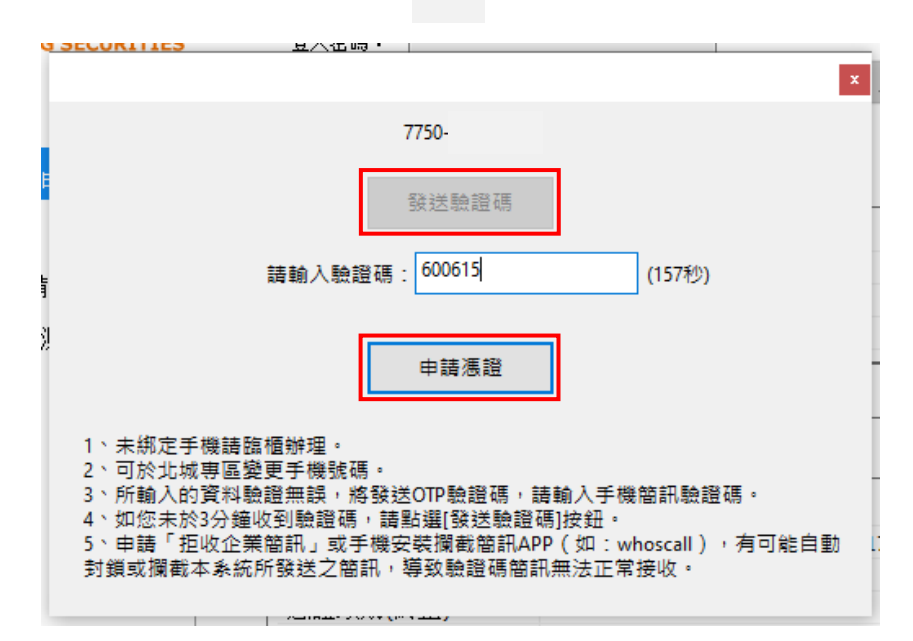

9. 顯示驗證碼發送成功後 → 點選「確定」

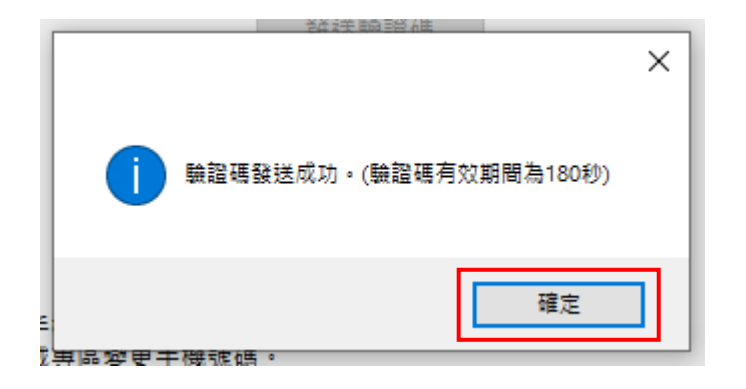

# 10. 閱讀憑證申請同意書後 → 點選「我同意」

| 1       | 北城證券CA憑證申請同意書                                                                                                    |   |  |
|---------|----------------------------------------------------------------------------------------------------|---|--|
| G       | ·為保障您下單安全及權益,請詳細閱讀CA憑證申請同意書。<br>·申請過程中請按【我同意】,以避免申請失敗。                                                                                                    |   |  |
| E       | 茲因本人使用北城CA憑證,於網際網路電子式交易設備買賣金融商品事宜,謹依據<br>台灣證券交易所營業細則第七十五條第一項第九款,同意並遵守下列事項:                                                                                    | ^ |  |
|         | 一、本人同意配合辦理北城CA憑證進行網路下單作業,並遵守前已簽定之『證券商<br>電子式交易帳戶委託買賣有價證券同意書』、『電子交易委託風險預告暨同意書』                                                                                 |   |  |
| اً<br>۱ | 二、本人同意使用北城網路下單認證系統,並採用台網國際股份有限公司所提供之<br>認證機制。                                                                                                    |   |  |
| 1       | 三、本人為本CA憑證之唯一授權使用者,同意在簽署CA憑證申請同意書後,儘速完成CA憑證的下載,並妥為保管CA憑證帳號及密碼。若CA憑證遭本人以外之人獲悉、<br>占有或發生遺失盜用等情事,本人應立即通知北城證券處理。在未獲北城證券受理<br>變更或進行相關處置前所產生之委託買賣,本人同意履行交割義務並負完全責任。 |   |  |
|         | 四、本人明白CA憑證係由北城向台網國際股份有限公司註冊後所簽發之憑證,分為<br>私鑰及公鑰,私鑰需由立書人妥善保管,嚴禁洩漏於他人,公鑰則作為北城證券驗<br>證私鑰的憑據。首次向認證機構申請核發憑證所發生之費用由北城負擔,本人不必<br>支付任何費用。                              |   |  |
|         | 五、CA憑證保存:本人所持有之私鑰,北城證券並無存有私鑰檔案,本人取得CA憑<br>證後,將立即進行憑證備份,並妥善保存備份憑證,以防私鑰遺失時,仍有備份憑<br>證可咨使用。                                                                      | ~ |  |
|         | 我同意 取消                                                                                                    |   |  |

### 11. 等待憑證下載

| 1025/H227 4 100   |
|-------------------|
| 憑證資料下載中,諸稍後約5~20秒 |
|                   |
|                   |

12. 憑證申請成功,若需在其他電腦使用或避免遺失,請點選備份

| 憑證申請成功         |                        |                        | ,          |
|----------------|------------------------|------------------------|------------|
| 憑證申請成<br>為避免您的 | な功,須重新登入到<br>り憑證遺失,請點調 | 效勝AP始可下單。<br>矍【備份】進行憑證 | )<br>備份。 ) |
|                | 備份                     | 取消                     |            |

## 13. 閱讀憑證申請同意書後 → 點選「我同意」

| □ ↓ 城證券軟體憑證工具 1.0.22.427 | 7                                         | × |
|--------------------------|-------------------------------------------|---|
|                          | 歡迎使用北城證勞軟體憑證工具,請輸入您的身分證字號與密碼              |   |
| 跳北城證券                    | 身分證字號:                                    |   |
| PEI CHENG SECURITIES     | 登入密碼:                                     |   |
|                          | □ 顯示密碼明文 至 △ □<br>自分驗證成功,結佈留下方書證狀產進行下一步動作 |   |
|                          |                                           |   |
| 憑證匯入                     | 憑證匯出檔名:                                   |   |
| 憑證匯出(備份)                 | 設定憑證密碼:                                   |   |
| 系統環境檢測                   | 再次確認密碼:                                   |   |
| 操作說明                     | 說明:密碼請設定4~10碼,英文、數字皆可。                    |   |
| 登出                       |                                           |   |
|                          | 《重要說明》<br>1. 若您要匯出這台電腦裡的憑證,請使用此功能。        |   |
|                          | 2. 輸入憑證匯出密碼之後,按下『確定匯出』按鈕。                 |   |
|                          | 3. 選擇憑證匯出的位置後,按下『儲存』按鈕,即可匯出憑證。            |   |
|                          | 確定匯出                                      |   |
|                          |                                           |   |
|                          |                                           |   |

14. 點選備份位置 → 憑證成功備份並匯出 → 點選「確定」

|            |                            | >               |
|------------|----------------------------|-----------------|
| 冬的海鹊已成功匯出, | ,並已存放至 "C:\Users\USE       | R\Desktop" 目錄下, |
| 回到[憑證查詢及申詞 | ■日序版至 0.(0500(052<br>青]功能。 | Nookop Hart     |
|            |                            |                 |
|            |                            |                 |

15. 憑證申請成功囉!

(二)憑證展期

1. 桌面點選致勝 AP

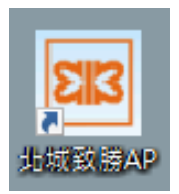

2. 點選「憑證工具」

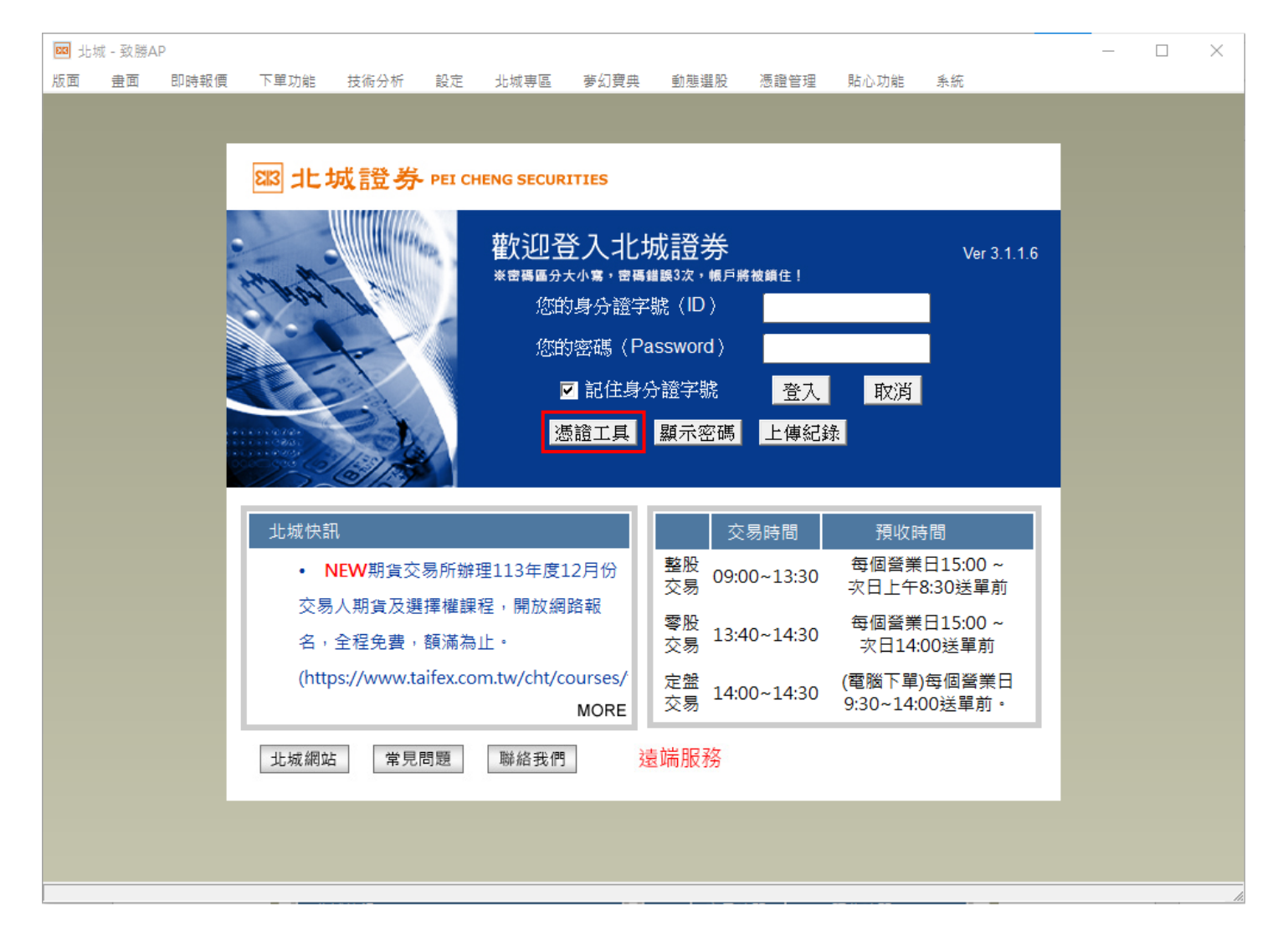

3. 輸入身分證字號及登入密碼後 → 點選「登入」

| 🕠 北城證券軟體憑證工具 1.0.24.1126 |                                                  | × |
|--------------------------|--------------------------------------------------|---|
| <sup> </sup>             | 歡迎使用北城證券軟體憑證工具,請輸入您的身分證字號與密碼          身分證字號:     |   |
| —<br>憑證查詢與申請             | 憑證註冊狀態(主機端)                                      |   |
| 憑證匯入                     | 使用者姓名                                            |   |
| 憑證匯出(備份)                 | 憑證序號<br>馮諮妙期/開始)                                 |   |
| 系統環境檢測                   | 憑證效期(終止)                                         |   |
| 操作說明                     | 憑證狀態(主機端):                                       |   |
| 登出                       | 此台電腦憑證狀態(客戶端) (0/0) 使用者姓名 憑證序號 憑證效期(開始) 憑證效期(終止) | ^ |
|                          | / 憑證狀態(客戶端):<br>您可以進行: / 無                       | ~ |

4. 點選下方「展期」

| ↓ 北坡證券數體憑證工具 1.0.14.516          |         |         |               |                      | ×     |
|----------------------------------|---------|---------|---------------|----------------------|-------|
|                                  | 歡迎使用北坡調 | 2分軟體透過: | L具,請輸入您的身     | 分證字號與密碼              |       |
| 833 北城證券                         | 身分遗字数:  |         | 0             |                      |       |
| PEI CHENG SECURITIES             | 登入密碼:   | *****   |               |                      |       |
|                                  |         | 🗌 顧示密報  | 明文            | 聖 入                  |       |
|                                  | 身分驗證成功  | ・請依照下力  | 5.查望状最進行下-    | 一步動作                 |       |
| 憑讀查詢與申請                          | 憑讀註冊狀態  | 態(主機端)  |               |                      |       |
| 憑讀匯入                             | 使用者姓名   | 3       |               |                      |       |
| Shirk the work of the left to be | 憑證序號    |         | 00E9F50BD2E0  | 02700FD18559F717C80F | DCF   |
| 您超進出(痛伤)                         | 憑證效期(   | 開始)     | 2013-06-20 14 | 1:33:54.0            |       |
| 憑證上傳手機                           | 憑誼效期(   | 释止)     | 2014-06-20 14 | 1:33:54.0            |       |
| 系統環境檢測                           | 憑證狀態(   | 主機端):   | 感誼即將過期        |                      |       |
| 登出                               | 此台電腦憑語  | 割狀態(客戶  | 端)            |                      | (1/1) |
|                                  | 使用者姓名   | 4       | (10040)       |                      | ~     |
|                                  | 憑誼序號    | -       | 00E9F50BD2E0  | 02700FD18559F717CB0F | DCF   |
|                                  | 憑證效期(   | 開始)     | 2013-06-20 14 | 1:33:54.0            |       |
|                                  | 憑證效期(   | 終止)     | 2014-06-20 14 | 4:33:54.0            | _     |
|                                  | 憑證狀態(3  | 客戶端): } | 愿這即將過期        |                      | -     |
|                                  | 您可以進行   | 展期      |               |                      |       |

5. 點選「發送驗證碼」

| 9.9 |                                                                                                    |    |
|-----|----------------------------------------------------------------------------------------------------|----|
| L   | x                                                                                                    |    |
|     | 7750-                                                                                                    |    |
|     | 發送驗證碼                                                                                                    |    |
| Ē   | 請輸入驗證碼: (180秒)                                                                                                    |    |
| ł   | 申請憑證                                                                                                    |    |
|     | 1、未綁定手機請臨櫃辦理。<br>2、可於北城專區變更手機號碼。                                                                                                    |    |
|     | 3、所輸入的資料驗證無誤,將發送OTP驗證碼,請輸入手機簡訊驗證碼。<br>4、如您未於3分鐘收到驗證碼,請點選[發送驗證碼]按鈕。<br>5、申請「拒收企業簡訊」或手機安裝攔截簡訊APP(如:whoscall),有可能自動<br>封鎖或攔截本系統所發送之簡訊,導致驗證碼簡訊無法正常接收。 | ., |
|     |                                                                                                    |    |

6. 顯示驗證碼發送成功後 → 點選「確定」

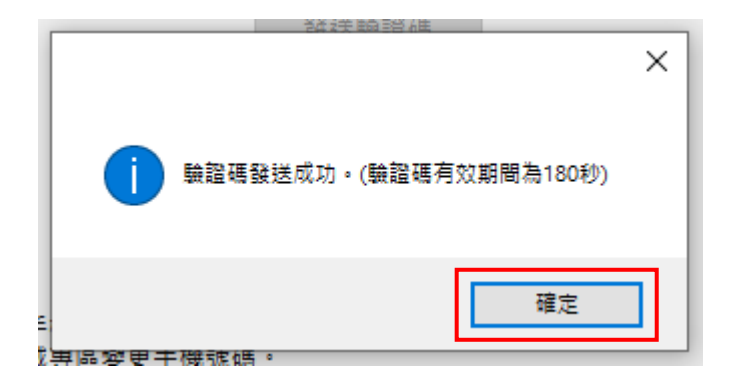

7. 手機收簡訊(6 位數字驗證碼)

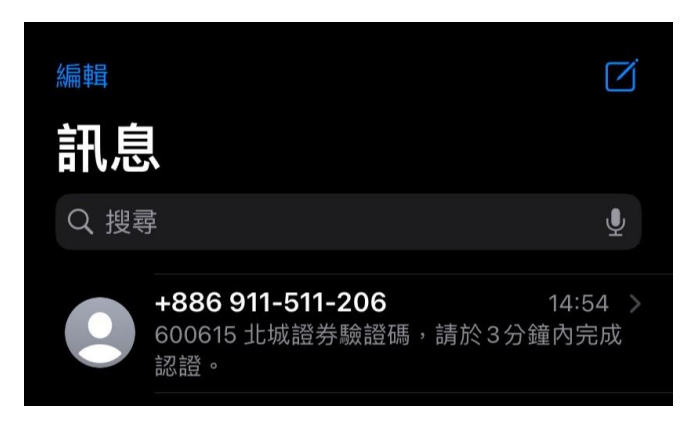

8. 電腦輸入手機收到的6位驗證碼後 → 點選「申請憑證」

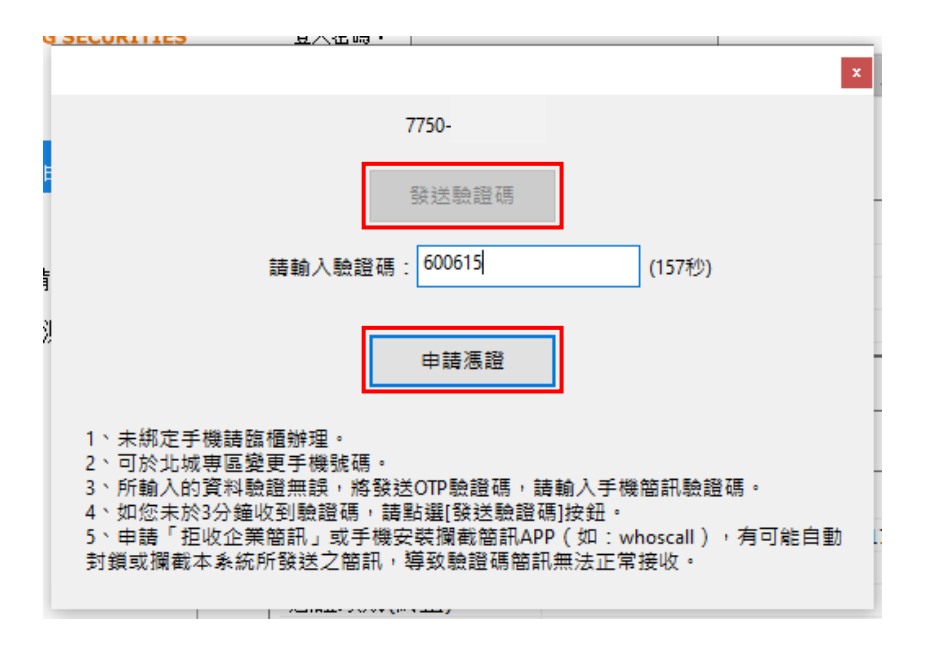

9. 顯示驗證成功 → 點選「確定」

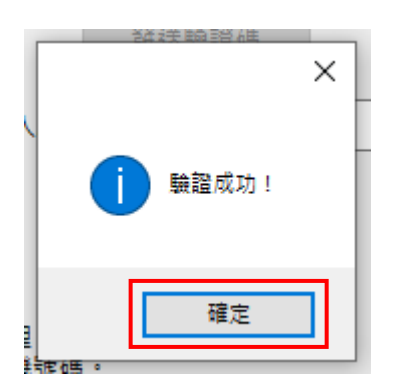

10. 閱讀憑證申請同意書後 → 點選「我同意」

| t | 北城證券CA憑證申請同意書                                                                                                    |   |  |
|---|----------------------------------------------------------------------------------------------------|---|--|
| G | ·為保障您下單安全及權益,請詳細閱讀CA憑證申請同意書。<br>·申請過程中請按【我同意】,以避免申請失敗。                                                                                                    |   |  |
| E | 茲因本人使用北城CA憑證,於網際網路電子式交易設備買賣金融商品事宜,謹依據<br>台灣證券交易所營業細則第七十五條第一項第九款,同意並遵守下列事項:                                                                                    | ^ |  |
|   | 一、本人同意配合辦理北城CA憑證進行網路下單作業,並遵守前已簽定之『證券商<br>電子式交易帳戶委託買賣有價證券同意書』、『電子交易委託風險預告暨同意書』                                                                                 |   |  |
| 計 | 二、本人同意使用北城網路下單認證系統,並採用台網國際股份有限公司所提供之<br>認證機制。                                                                                                    |   |  |
| 1 | 三、本人為本CA憑證之唯一授權使用者,同意在簽署CA憑證申諸同意書後,儘速完成CA憑證的下載,並妥為保管CA憑證帳號及密碼。若CA憑證遭本人以外之人獲悉、<br>占有或發生遺失盜用等情事,本人應立即通知北城證券處理。在未獲北城證券受理<br>變更或進行相關處置前所產生之委託買賣,本人同意履行交割義務並負完全責任。 |   |  |
|   | 四、本人明白CA憑證係由北城向台網國際股份有限公司註冊後所簽發之憑證,分為<br>私鑰及公鑰,私鑰需由立書人妥善保管,嚴禁洩漏於他人,公鑰則作為北城證券驗<br>證私鑰的憑據。首次向認證機構申請核發憑證所發生之費用由北城負擔,本人不必<br>支付任何費用。                              |   |  |
|   | 五、CA憑證保存:本人所持有之私鑰,北城證券並無存有私鑰檔案,本人取得CA憑<br>證後,將立即進行憑證備份,並妥善保存備份憑證,以防私鑰遺失時,仍有備份憑<br>證可咨使用。                                                                      | • |  |
|   | 我同意取消                                                                                                    |   |  |

### 11. 等待憑證下載

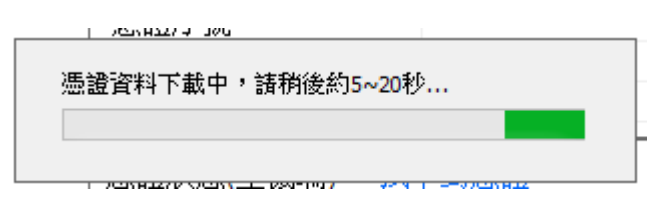

12. 憑證展期成功,若需在其他電腦使用或避免遺失,請點選備份

| 憑證申請成功             |                                 |              |
|--------------------|---------------------------------|--------------|
| 憑證申請成功,<br>為避免您的憑證 | 須重新登入致勝AP始可下單。<br>遺失,諸點選【備份】進行憑 | ,<br>設置備份。 ) |
|                    | 備份 取消                           |              |

13. 輸入「設定的憑證密碼」及「再次確認密碼」 → 點選「確定匯出」

| ↓ 北城證券軟體憑證工具 1.0.22.42 | 7                                  |
|------------------------|------------------------------------|
|                        | 歡迎使用北城證券軟體憑證工具,請輸入您的身分證字號與密碼       |
| 83 北城證券                | 身分證字號:                             |
| PEI CHENG SECURITIES   | 登入密碼:                              |
|                        | 置入 置入 置入 置入 置入                     |
|                        | 身分驗證成功,請依照下方憑證狀態進行下一步動作            |
| 憑證查詢與申請                |                                    |
| 憑證匯入                   | 憑證匯出檔名: -20231225 .pfx             |
| 憑證匯出(備份)               | 設定憑證密碼:                            |
| 系統環境檢測                 | 再次確認密碼:                            |
| 操作說明                   | 說明:密碼請設定4~10碼,英文、數字皆可。             |
| 客山                     | □ 顯示密碼明文                           |
| 포띠                     | 《重要說明》<br>1. 若您要匯出這台電腦裡的憑證,請使用此功能。 |
|                        | 2. 輸入憑證匯出密碼之後,按下『確定匯出』按鈕。          |
|                        | 3. 選擇憑證匯出的位置後,按下『儲存』按鈕,即可匯出憑證。     |
|                        | 確定匯出                               |
|                        |                                    |

14. 點選備份位置 → 憑證成功備份並匯出 → 點選「確定」

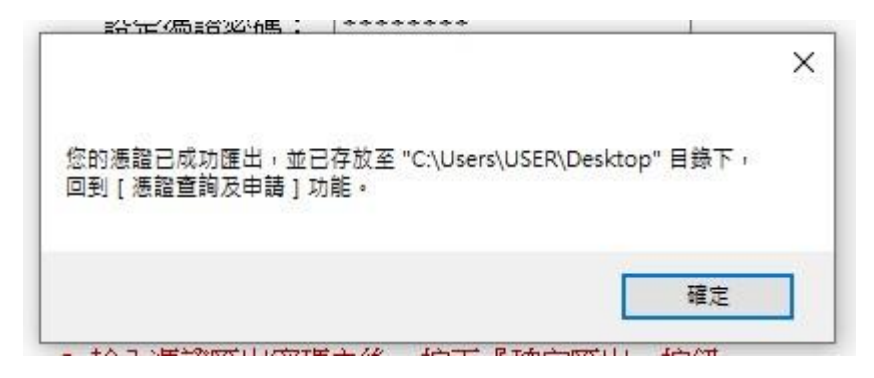

15. 憑證展期成功囉!